# CUAC许可和排除常见问题

## 目录

简介 先决条件 要求 使用的组件 背景信息 重要术语 许可证激活代码 注册码 <u>许可订购信息(SKU)</u> <u>升级CUAC的订单信息</u> 不同版本的比较 许可结构 演示许可证 独立服务器 弹性服务器安装 许可CUAC服务器的步骤 激活购买的软件 激活评估软件 常见场景故障排除 <u>问题 1:新安装,未收到LAC</u> 问题 2:更改CUAC Windows服务器 问题 3: 重新托管许可证 问题 4:尝试获取升级许可证,但该许可证失败 问题 5:您订购的SKU不正确 问题 6:许可证已过期 相关信息

## 简介

本文档介绍从8.x版到11.x版的Cisco Unified Attendant Console(CUAC)服务器/无服务器的许可结构 ,并对一些常见情况进行故障排除。

## 先决条件

## 要求

思科建议您具备CUAC的基本知识。

## 使用的组件

本文档中的信息基于以下软件和硬件版本:

- •思科统一企业话务台(CUEAC)-8.x和9.x
- •思科统一业务话务台(CUBAC)-8.x和9.x
- •思科统一部门话务台(CUDAC)-8.x和9.x
- •思科统一高级话务台(CUPAC)-9.x
- Cisco Unified Attendant Console高级版(CUACA)- 10.x和11.x

• Cisco Unified Attendant Console标准版 — 无服务器(CUACS)- 10.x和11.x

本文档中的信息都是基于特定实验室环境中的设备编写的。本文档中使用的所有设备最初均采用原 始(默认)配置。如果您使用的是真实网络,请确保您已经了解所有命令的潜在影响。

## 背景信息

### 重要术语

#### 许可证激活代码

- 1. 许可证激活代码是一个27个字符的代码,订购许可证后,您将收到该代码。
- 3. 如果使用电子交付方法,则以.pdf格式发送给公司;如果使用物理配置,则在纸上发送。

#### 注册码

- 1. 它是映射的8个字符代码,取决于包含服务器MAC地址的因素数。
- 位于CUAC WebAdmin页面的"帮助">"许可"下(用于基于服务器的部署)和"帮助">"关于 CUAC标准"(用于无服务器部署)下。

注意:对于无服务器部署(CUAC标准),注册代码被重命名为机器代码。

#### 许可订购信息(SKU)

•第8版(2013年10月21日停售)

CUE-ATT-CON企业版

CUB-ATT-CON商务版

CUD-ATT-CON部门版

• 第9版(2015年12月18日停售) 电子交付:

L-CUACD9X-ATT-CON部门版

L-CUACB9X-ATT-CON商务版

L-CUACE9X-ATT-CON企业版

L-CUACP9X-ATT-CON高级版

#### 物理投递:

CUACD9X-ATT-CON部门版

CUACB9X-ATT-CON商务版

CUACE9X-ATT-CON企业版

CUACP9X-ATT-CON高级版

#### • V 10

电子交付:

L-CUAC10X-ADV高级

L-CUAC10X-ADV-HA高级高可用性

L-CUAC10X-STND标准

物理投递:

CUAC10X-ADV高级

CUAC10X-ADV-HA高级高可用性

CUAC10X标准版

• V 11

电子交付:

L-CUAC11X-ADV高级

L-CUAC11X-ADV-HA高级高可用性

L-CUAC11X-STND标准

物理投递:

CUAC11X-ADV高级

CUAC11X-ADV-HA高级高可用性

CUAC11X-STND标准

## 升级CUAC的订单信息

购买升级许可证激活代码(LAC)有两种方法,用于检索升级许可证。如果您拥有有效的统一通信软件订用(UCSS)或软件支持服务(SWSS)合同,则您可以通过PUT(产品升级工具)网站免费购买升级LAC的数量1。如果您没有有效的合同,则必须使用点菜购买合同,数量等于同时登录所需的运算符数量(与旧版本中使用的LAC数量相同)。每个升级LAC都映射到旧版本的LAC。

注意:所有自选升级LAC必须一起用于检索许可证,而不是单独使用。

**注意:**如果您在通过PUT订购LAC时遇到任何合同相关问题,请联系您的客户团队或向PUT团 队提交案例。链接以打开支持PUT<u>的案例</u>。TAC将无法协助解决与合同相关的问题。

• V 9

通过PUT获取的升级许可证(带UCSS合同):

CUACD9X-AC-UPG部门版

CUACB9X-AC-UPG企业版

CUACE9X-AC-UPG企业版

自选升级许可证(无UCSS合同):

1.电子交付:

L-CUACD9X-U-AC=部门版

L-CUACB9X-U-AC=企业版

L-CUACE9X-U-AC=企业版

2.实物交付:

CUACD9X-U-AC=部门版

CUACB9X-U-AC=商业版

CUACE9X-U-AC=企业版

```
• V 10
```

通过PUT获取升级许可证(带SWSS合同)

CUACADV10X-AC-UPG高级

CUACST10X-AC-UPG标准版

注意: 只有具有UCSS合同的部门版部署才能通过PUT订购此SKU。

自选升级许可证(无UCSS/SWSS合同):

1.电子交付:

L-CUAC10ADV-U-AC=高级

2.实物交付:

CUAC10ADV-U-AC=高级

注意: 部门版部署没有单选升级选项,无法获取CUAC标准许可证。

• V 11

通过PUT获取的升级许可证(含SWSS合同):

CUACADV11X-AC-UPG高级

CUACST11X-AC-UPG标准版

自选升级许可证(无UCSS/SWSS合同)

1.电子交付:

L-CUAC11ADV-U-AC=高级

L-CUAC11ST-U-AC=标准

2.实物交付:

CUAC11ADV-U-AC=高级

CUAC11ST-U-AC=标准

**注意:**从版本10.x开始,没有单独的企业/企业/部门/高级版。所有当前企业/企业/高级版部署 都可升级到高级版,部门版部署可升级到标准版。您无法从任何版本的Department Edition升 级到高级版。

不同版本的比较

| Cisco<br>Unified<br>Attendant<br>Console<br>Edition | Premium<br>Edition                           | Enterprise<br>Edition                        | Business<br>Edition             | Department<br>Edition           | Advanced<br>Edition                          |
|-----------------------------------------------------|----------------------------------------------|----------------------------------------------|---------------------------------|---------------------------------|----------------------------------------------|
| Number of<br>Operators                              | 50                                           | 40                                           | 12                              | 2 per<br>department             | 50                                           |
| Number of<br>Queues                                 | 100                                          | 50                                           | 3                               | 1 per<br>department             | 100                                          |
| Directory<br>Source                                 | CUCM,<br>Active<br>directory,<br>iPlanet     | CUCM                                         | CUCM                            | CUCM                            | CUCM,<br>Active<br>Directory,<br>iPlanet     |
| Directory<br>Size                                   | 100,000                                      | Full CUCM<br>directory                       | 500                             | 150 per<br>department           | 100,000                                      |
| Built-in<br>server<br>Resilience                    | Yes                                          | No                                           | No                              | No                              | Yes                                          |
| Music on<br>Hold                                    | Different<br>music in<br>different<br>queues | Different<br>music in<br>different<br>queues | Same music<br>for all<br>queues | Same music<br>for all<br>queues | Different<br>music in<br>different<br>queues |

### 许可结构

#### 演示许可证

- 1. 默认情况下,在CUAC服务器的任何新安装或升级过程中,都会提供5天演示许可证。
- 2. 此5天演示许可证可从许可网站(激活评估软件部分)下载.rgf文件,最多可扩展至60天评估许可证(仅限一次性)。
- 3. 请注意,思科在技术上不可能将此评估期延长60天以上。
- 4. 如果服务器未在此期间内通过购买的许可证获得许可,则CUAC服务器服务将停止。

#### 独立服务器

- 1. 每台CUAC服务器将有一个服务器许可证。
- 2. 根据同时登录控制台的操作员数量,购买座席许可证的数量。
- 3. 所有操作员席位许可证可合并到1个整合的LAC下,也可以是不同的LAC。
- 4. 每个运营商座席许可证都与服务器许可证绑定,因此不会购买单独的服务器许可证。

#### 弹性服务器安装

1. 在CUAC版本9.x之前,主服务器和辅助服务器上都安装了单独的许可证。您将收到两个不同的

LAC.

- 2. 从10.x开始,所有许可信息都保留在发布服务器上,信息将复制到订用服务器。
- 3. 默认情况下,安装时没有恢复能力许可证。要安装/配置恢复能力,需要单独的许可证。
- 4. 评估许可证(5天或60天)下默认启用弹性
- 5. 购买产品后,恢复能力将成为附加许可证。
- 6. 当前企业版和企业版部署可在迁移至CUAC高级版后随时为其解决方案增加弹性。

#### 许可CUAC服务器的步骤

#### 激活购买的软件

本指南介绍了检索服务器许可证文件(.rgf格式)的分步步骤(带屏幕截图)。

它还说明从思科系统购买升级LAC后检索升级许可证所需的步骤。

#### <u>许可CUAC服务器的步骤</u>

**注意:**由于本指南是思科的正式文档,因此它是在CUAC高级或CUAC标准发布之前创建的 ,但对于所有版本,这些步骤仍然完全相同。

- 1. 升级LAC不保存旧服务器上许可证的任何信息。
- 2. 只有当您访问许可网站兑换新许可证时,您才能将许可证信息从旧版本传输到新版本。
- 您需要保留旧服务器的注册代码(如果升级后未更改)或旧服务器上使用的所有旧LAC,以便 成功将许可证传输到新版本。
- 如果该信息不可用,请收集以下用于激活旧服务器上的许可证的信息:销售订单编号或LAC或 电子邮件地址、用户名以及用于订购许可证和提交TAC案例的公司/合作伙伴位置。

#### 激活评估软件

以下是用于检索60天评估许可证的步骤:

- 1. 转至许可网站www.cisco.com/go/ac。
- 2. 使用您的凭据登录。如果尚未注册,请创建帐户(上面链接中提到的步骤)。(这不是您的 Cisco.com ID)。
- 3. 选择必要的公司详细信息。
- 4. 选择需要许可证的版本和版本。
- 5. 输入服务器的注册代码/机器代码。
- 6. 单击"Submit"。您将收到一个.rgf文件,该文件已邮寄到您的电子邮件ID。
- 7. 您现在可以在服务器中上传此文件。
- 8. 您的服务器将在未来60天内获得许可。

注意:CUAC控制台客户端没有单独的许可证

## 常见场景故障排除

问题 1:新安装,未收到LAC

- 1. CUAC服务器已完成新安装,LAC从思科购买,但从未收到相同安装。
- 使用思科订单状态查<u>询工具检查订单状态</u>。如果订单的状态未显示"完成"(Complete),请等待 其处理。
- 3. 如果显示Completed,而您仍未收到LAC,请保持您用于购买这些LAC的销售订单编号就绪。
- 4. 向思科TAC提交案例,以便他们检索LAC。

#### 问题 2: 更改CUAC Windows服务器

- 1. 您的CUAC服务器崩溃,安装现在在另一个服务器上完成。
- 2. 新服务器的注册代码将不同。
- 3. 由于许可证与注册代码关联,因此您的许可证将失效。
- 4. 保持旧注册码和新注册码就绪,并向Cisco TAC提交案例,以便他们为您重置LAC。
- 5. 您将能够将LAC与新的注册代码进行映射,以在此之后生成服务器的许可证文件。

#### 问题 3: 重新托管许可证

- 可能存在CUAC服务器从一台Windows计算机迁移到另一台或在Windows计算机上进行更改的 情况。
- 2. 在这些情况下, 注册代码与之关联的某些参数可能会发生更改, 最终也会发生注册代码更改。
- 3. 如前所述,许可证映射到特定注册代码,当该更改时,许可证将变为无效。
- 4. 联系思科TAC让他们重置您的LAC。
- 5. 您将能够将LAC与新的注册代码进行映射,以在此之后生成服务器的许可证文件。

#### 问题 4:尝试获取升级许可证,但该许可证失败

#### 场景:

CUAC许可证(假设, 8.x)已购买,但该服务器的安装从未完成,您将CUAC服务器升级到(假设 , 9.x)并订购升级LAC,当尝试在<u>www.cisco.com/go/ac</u>上兑换升级LAC时,它会失败。

- 这是因为CUAC 8.x许可证从未使用,因此CUAC许可数据库中没有与该LAC关联的注册代码。
  升级LAC不包含有关旧服务器的任何信息。
- 2. 要解决以下问题:您需要将8.x LAC与9.x服务器注册代码一起使用,将8.x许可证保留并返回 www.cisco.com/go/ac,然后兑换9.x升级LAC。这将成功生成9.x永久许可证文件。

#### 问题 5: 您订购的SKU不正确

1. 请联系您的思科客户团队,对不正确的订单执行RMA,然后获得正确部件号的订单。

2. TAC将无法在此方面为您提供帮助。

#### 问题 6:许可证已过期

- 如果您的5天演示许可证已过期,您可以访问许可网站并检索60天评估许可证(仅限一次性)。请参<u>阅许可证CUAC服务器的步骤</u>。
- 如果您已经使用了60天评估许可证,并且该许可证也已过期,则唯一的选择是从思科购买许可 证并永久许可您的CUAC服务器。没有解决方法来延长这60天的评估期。

# 相关信息

- 许可网站:<u>www.cisco.com/go/ac</u>
- •每个CUAC版本的安装和管理指南:<u>安装和管理指南</u>
- <u>技术支持和文档 Cisco Systems</u>